## Инструкция по просмотру видео в шахматной школе Этюд

## Для просмотра на устройствах Android необходимо скачать программу **gDMSS Light** из Google Play

Ее можно скачать по адресу:

https://play.google.com/store/apps/details?id=com.mm.android.direct.gdmssphoneLite

При запуске программы видим такое окно.

Нажимаем кнопку выделенную красным.

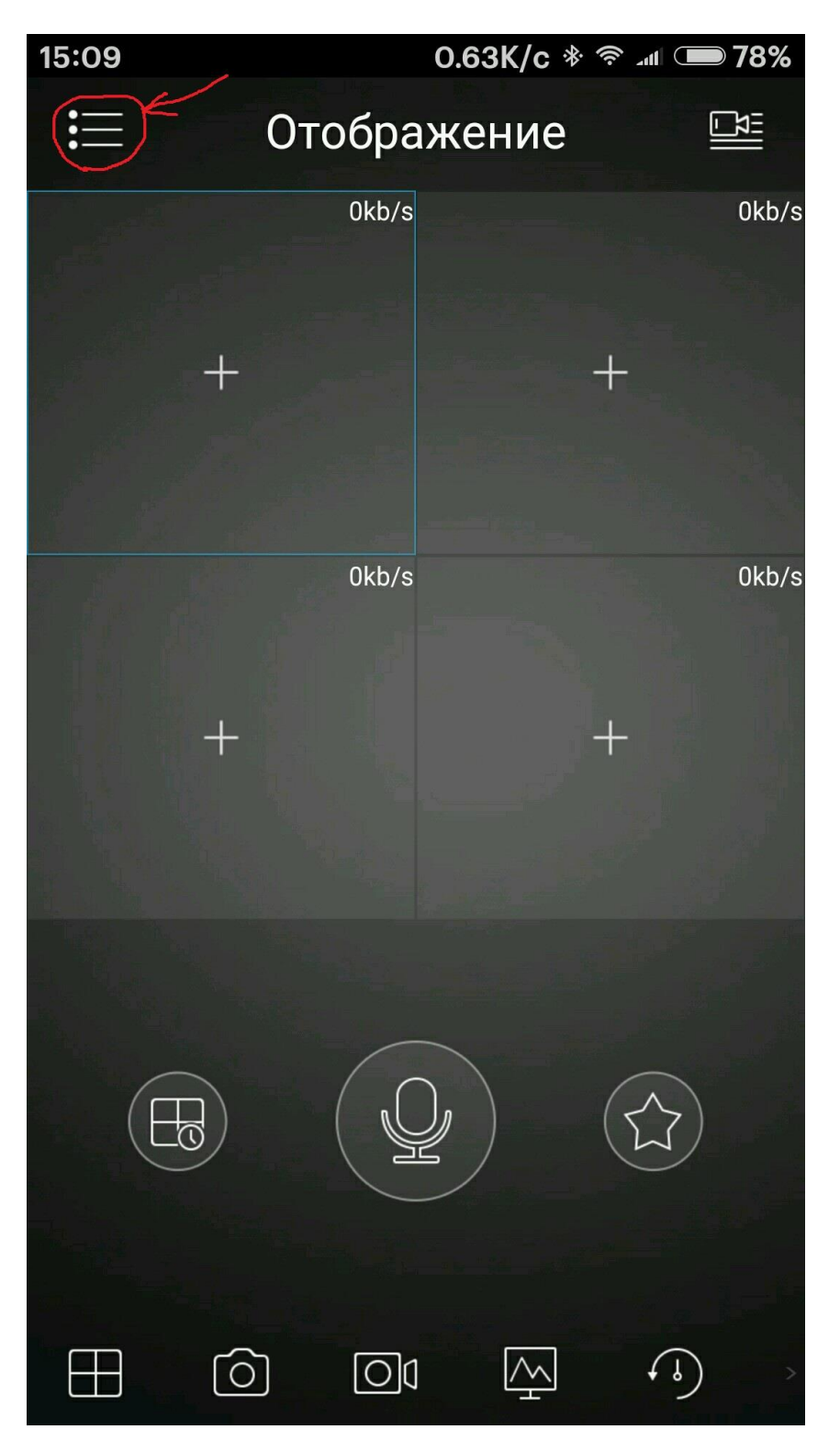

На следующем экране нажимаем на пункт меню Устройства отмеченный красным

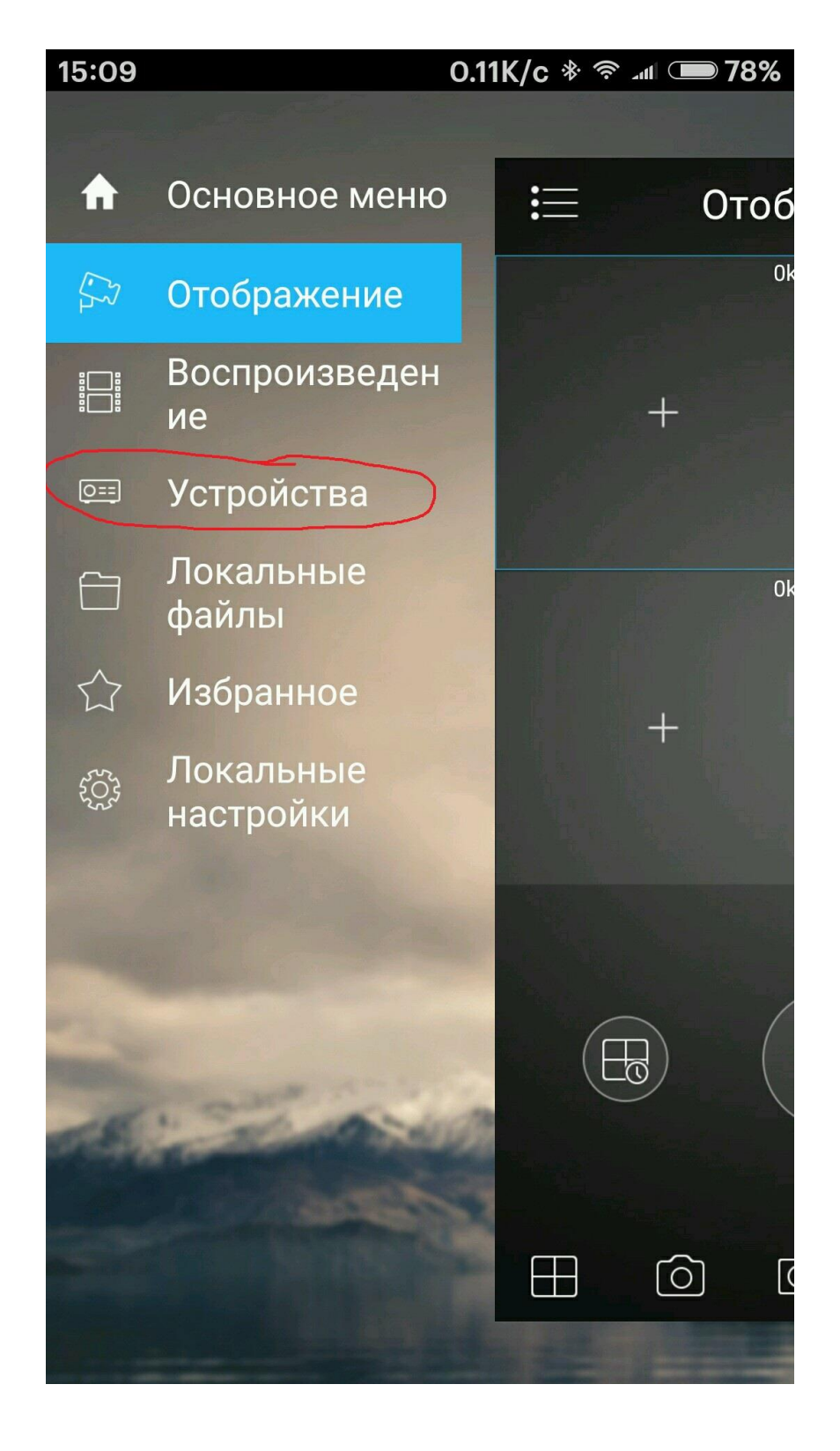

На открывшемся экране нажимаем « + » в правом верхнем углу

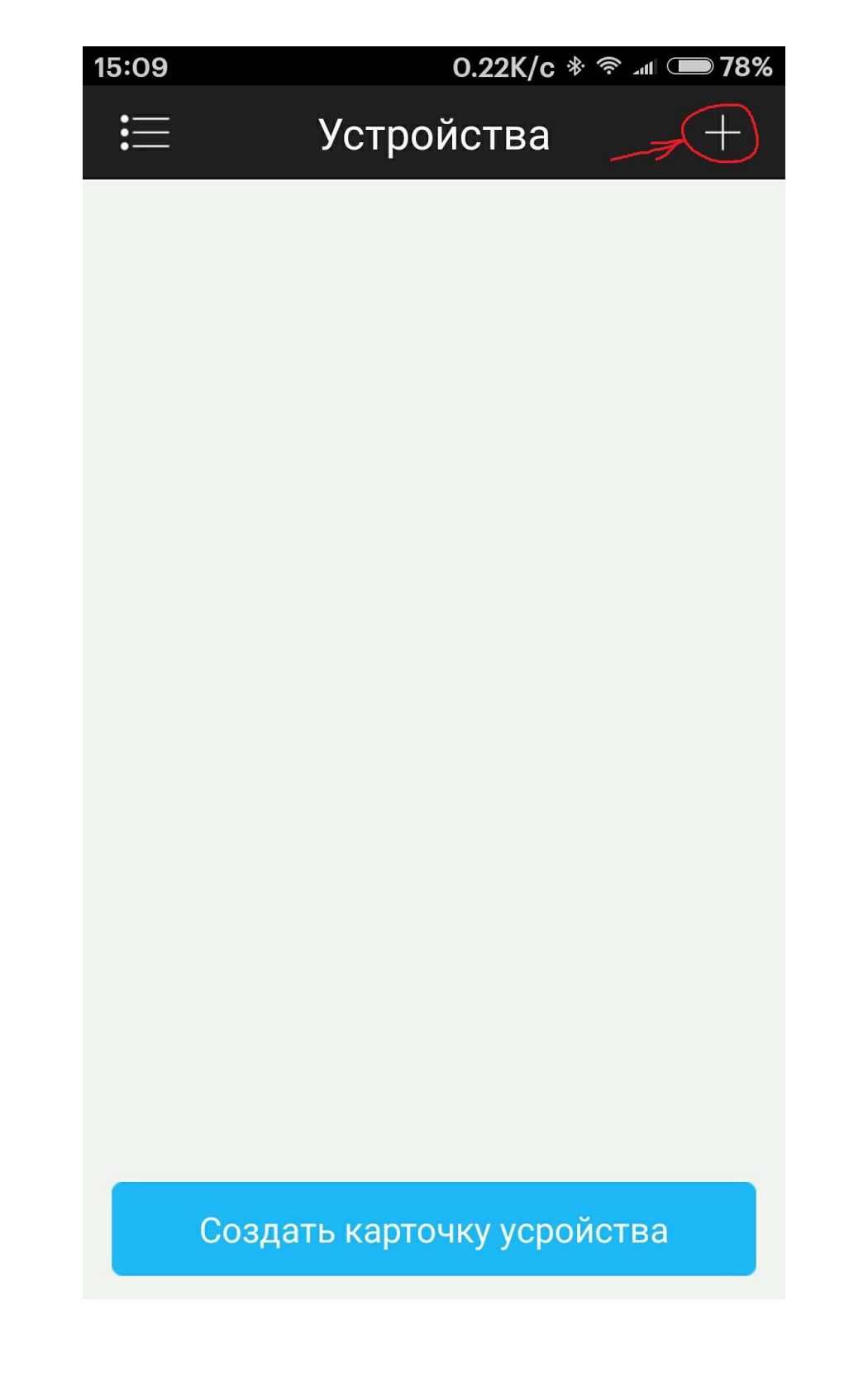

Выбираем пункт меню Р2Р

| 15:09   | 0.06K/c * <u></u> 奈 ₌ut 0 | <b>78%</b> |
|---------|---------------------------|------------|
| <       | Добавить устройство       |            |
| 0==     | P2P                       | >          |
| 0==     | Quick DDNS                | >          |
| 0==     | Dahua DDNS                | >          |
| (IP)    | IP адрес                  | >          |
| ((III o | WIFI                      | >          |
|         | Облачная технология       | >          |
|         |                           |            |
|         |                           |            |
|         |                           |            |
|         |                           |            |

Видим такой экран

| 15:09 0.06K/     |             | ;* 🛜 📶 🗩 78% |  |  |
|------------------|-------------|--------------|--|--|
| <                | P2P         |              |  |  |
|                  |             |              |  |  |
| Регист-ция:      |             | P2P          |  |  |
|                  |             |              |  |  |
| Имя:             |             |              |  |  |
| SN:              |             |              |  |  |
| Пользователь:    |             | admin        |  |  |
| Пароль:          |             | ••••         |  |  |
| Отображение:     |             | Доп. поток 🚿 |  |  |
| Воспроизведение: |             | Доп. поток > |  |  |
| Отображение      |             |              |  |  |
|                  |             |              |  |  |
|                  |             |              |  |  |
| Запо             | лняем поля  | I.           |  |  |
| Имя              | : любое имя | ł            |  |  |

## SN: 2F054F1PAG00060

Пользователь: etud

Пароль: etud

После заполнения всех полей нажать дискету в правом верхнем углу.

Должно получиться так:

| 15:12            | 0.03K/c ຈໍ 奈 ₊⊪ 🗩 77% |  |  |  |
|------------------|-----------------------|--|--|--|
| <                | P2P                   |  |  |  |
|                  |                       |  |  |  |
| Регист-ция:      | P2P                   |  |  |  |
|                  |                       |  |  |  |
| Имя:             | <u>Этюд</u>           |  |  |  |
| SN:              | 2F054F1PAG00060       |  |  |  |
| Пользователь:    | etud                  |  |  |  |
| Пароль:          | ••••                  |  |  |  |
| Отображение:     | Доп. поток 🚿          |  |  |  |
| Воспроизведение: | Доп. поток 🚿          |  |  |  |
| Отображение      |                       |  |  |  |
|                  |                       |  |  |  |
|                  |                       |  |  |  |
|                  |                       |  |  |  |

Видим такой экран. Нажимаем кнопку отмеченную красным.

| 11:33 |      | 2.36K/c *  | ☆ .ul ● 96% |
|-------|------|------------|-------------|
|       |      | Устройства | +           |
| 0==   | Этюд |            |             |
|       |      |            |             |
|       |      |            |             |
|       |      |            |             |
|       |      |            |             |
|       |      |            |             |
|       |      |            |             |
|       |      |            |             |
|       |      |            |             |
|       |      |            |             |
|       |      |            |             |
|       |      |            |             |

Создать карточку усройства

Выбираем пункт меню отображение

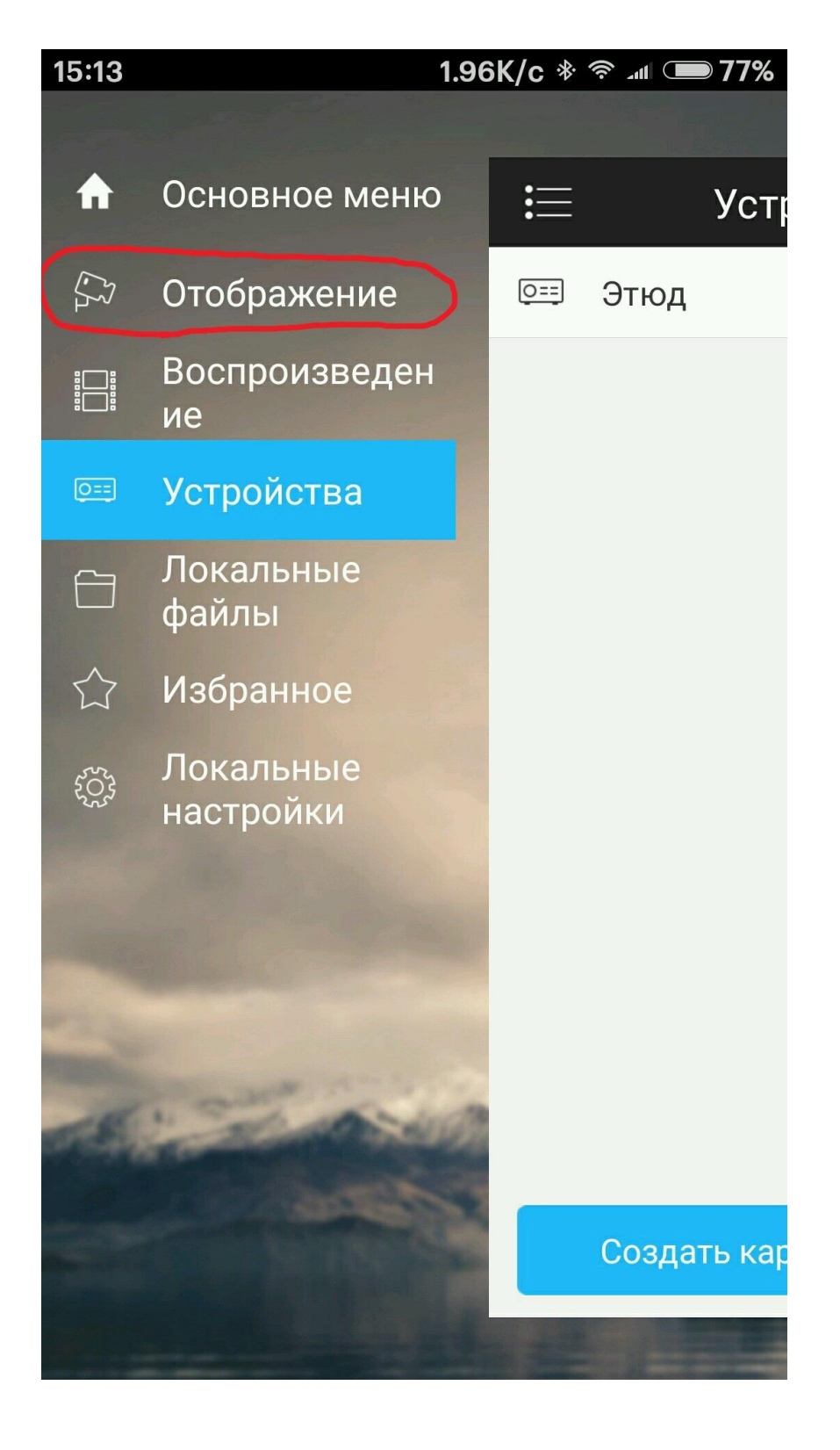

Нажимаем + отмеченный красным.

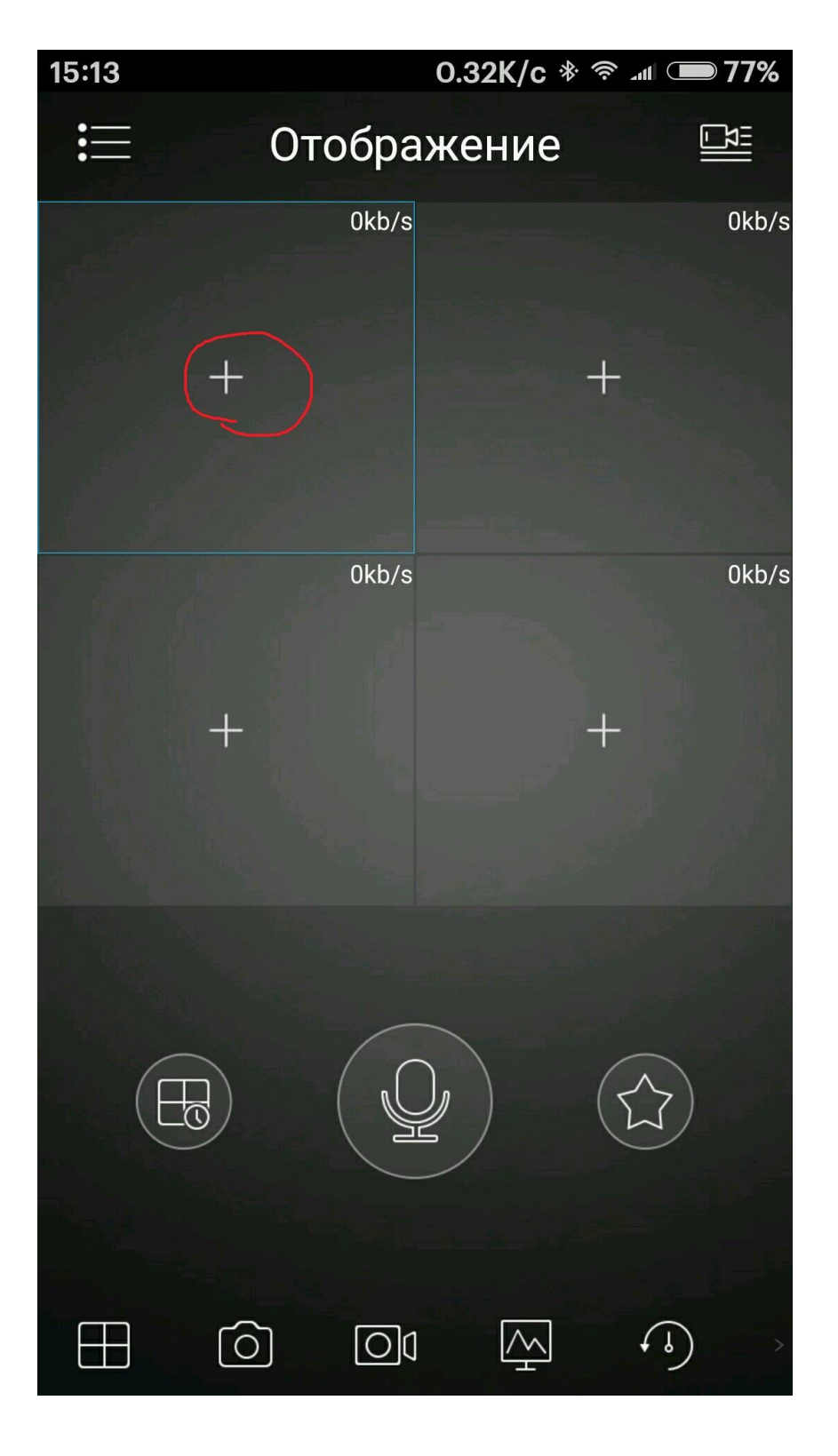

Выбираем Канал 01

| 15 | :13        |        | 3.55K/c ຈໍ 奈 ᆀ 🗩 7  | 7%   |  |  |
|----|------------|--------|---------------------|------|--|--|
|    | <          | Спи    | исок устройств    + |      |  |  |
|    | Избра      | анное  |                     | :b/s |  |  |
|    | Устройство |        |                     |      |  |  |
|    | $\sim$     | Этюд   | 1                   |      |  |  |
|    |            | ۲<br>۲ | 0Channel-0          |      |  |  |
|    | $\subset$  | ۲J     | Канал 01            | .b/s |  |  |
|    |            |        | Канал 02            |      |  |  |
|    |            | ۲Ţ     | Канал 03            |      |  |  |
|    |            | ۲]     | Канал 04            |      |  |  |
|    |            |        |                     |      |  |  |
|    |            |        |                     |      |  |  |
|    |            |        |                     |      |  |  |
|    |            |        |                     |      |  |  |
|    |            |        |                     |      |  |  |
|    |            |        |                     |      |  |  |
|    |            |        |                     | >    |  |  |

Должно получиться так:

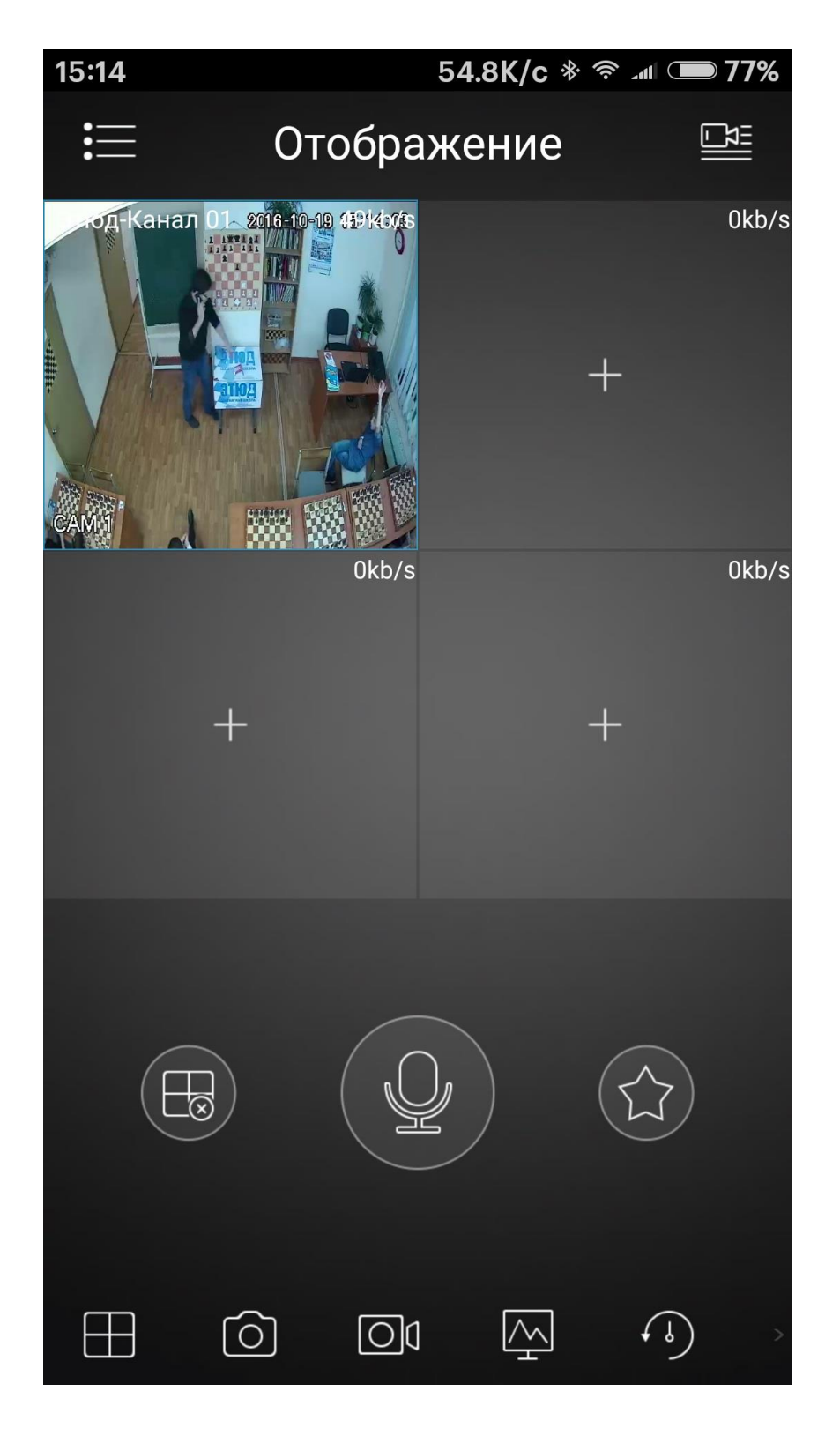

## Тоже самое делаем с остальными каналами. В результате должно получиться так:

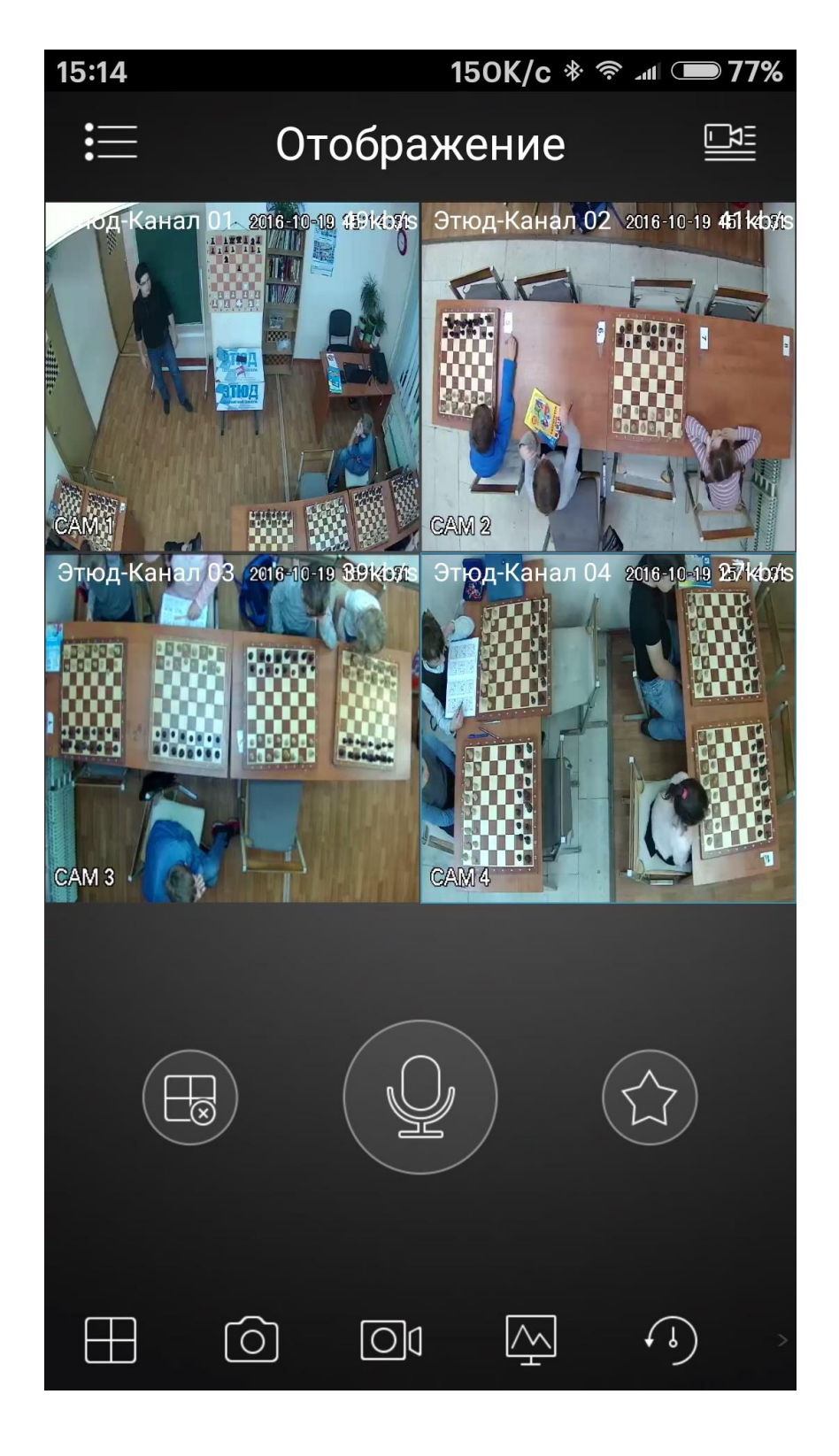

Чтобы увеличить картинку нужно нажать на нее 2 раза.

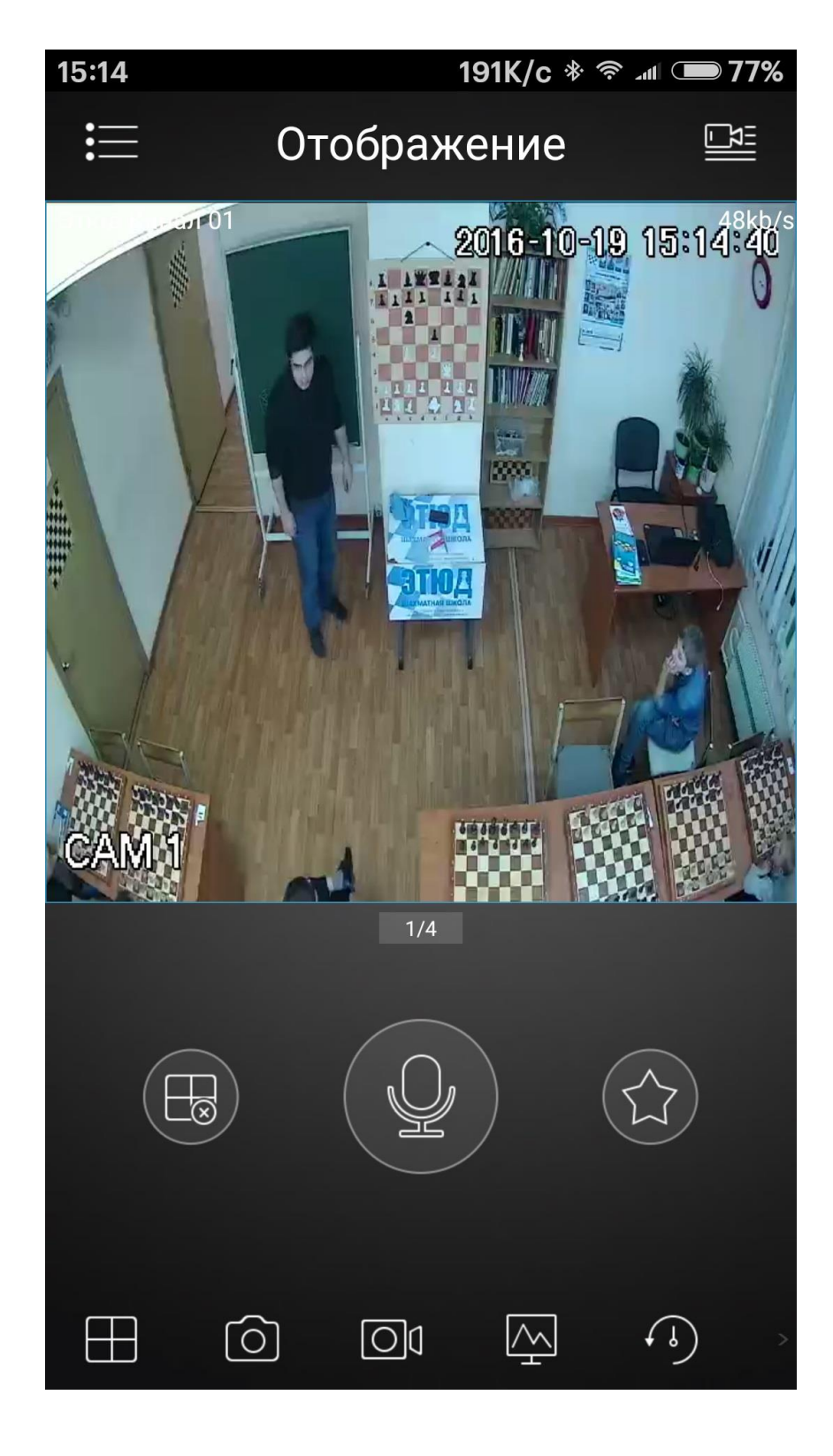